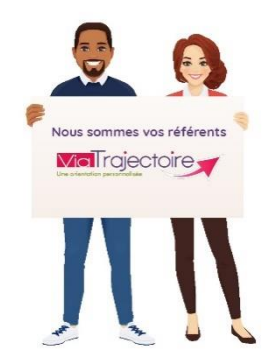

Maintenir la description de son établissement dans ViaTrajectoire, c'est l'assurance d'être bien identifié par les utilisateurs, usagers et prescripteurs.

# <u>A destination de :</u> toute personne disposant d'un compte « Référent structure » quel que soit le module ViaTrajectoire

Connectez-vous à ViaTrajectoire depuis votre compte de « Référent structure ».

Dans l'onglet **ADMINISTRATION** / Annuaires / Etablissements > GÉRER LES ÉTABLISSEMENTS : Dans la colonne ROR, l'icône vous indique l'état de synchronisation de votre établissement avec le ROR

#### Votre établissement est synchronisé avec le ROR :

Dans l'onglet **ADMINISTRATION** / établissement : un icone dans la colonne ROR vous indique l'état de synchronisation de votre établissement avec le ROR :

| Gérer mes établissements |                        |             |                                    |          |                    |                 |              |               |     |  |
|--------------------------|------------------------|-------------|------------------------------------|----------|--------------------|-----------------|--------------|---------------|-----|--|
| Nom                      | lou castell            | Code postal | Ville                              | N°FINESS | 🗸 s 🗸 ga 🗸 ms 🗸 am | 🗹 Tous 🛛 🔍      | Rechercher C | Réinitialiser |     |  |
| D.                       | Nom                    |             |                                    | Surnom   |                    | <b>N°FINESS</b> | Code postal  | Ville         | ROR |  |
| ga                       | ga EHPAD LOU CASTELLAS |             | EHPAD LOU CASTELLAS - PUISSERGUIER |          | 340787597          | 34620           | PUISSERGUIER | Ø             | Ø   |  |
| -                        |                        |             |                                    |          |                    |                 |              |               |     |  |

| lcone | Etat de<br>synchronisation     | Description                                                                                                    |
|-------|--------------------------------|----------------------------------------------------------------------------------------------------|
| Ø     | Non synchronisé                | Vous devez synchroniser votre établissement avec Via<br>Trajectoire (cf Fiche Pratique « synchroniser mon<br>établissement avec le ROR »)                                      |
| Ø     | En cours de<br>synchronisation | La démarche de synchronisation avec le ROR est engagée,<br>cette phase consiste pour le référent établissement à<br>associer chaque unité de ViaTrajectoire à une unité du ROR |
|       |                                | Cet état ne permet pas de créer d'unité depuis<br>ViaTrajectoire.                                                                                                    |

| Date o<br>modif<br>10/0            | dernière<br>ication :<br>4/2024                                             | Ges                 | tion de la fiche annuaire<br>Module GRAND-AGE                                                                                                    | FICHE PRATIQUE<br>VIATRAJECTOIRE<br><b>(TM010 F-RS)</b> |  |
|------------------------------------|-----------------------------------------------------------------------------|---------------------|----------------------------------------------------------------------------------------------------|---------------------------------------------------------|--|
| Ø                                  | Synchronisation<br>structurelle validée<br>Mise à jour de l'offre<br>active |                     | L'association des unités est terminée et validée par le<br>référent ViaTrajectoire. Il reste à réaliser la dernière étape de<br>validation de l'offre de soins. |                                                         |  |
| Ø                                  |                                                                             |                     | Votre établissement est bien synchronisé avec le ROR . Toute modification dans le ROR se répercute dans ViaTrajectoire.                                         |                                                         |  |
| A Mise à jour de l'offre suspendue |                                                                             | ur de l'offre<br>Ie | Contacter l'équipe ViaTrajectoire , à l'adresse<br>viatrajectoire@esante-occitanie.fr                                                                           |                                                         |  |

### Mettre à jour de la fiche établissement :

Visible par le grand public, cette fiche présente de façon générale l'établissement :

- 1. Dans le menu « Administration », cliquez sur « Établissements ».
- 2. Cliquez sur l'icône en bout de ligne pour accéder à la fiche établissement souhaitée. Plusieurs onglets s'affichent :

Infos générales Ressources et soins techniques Prestations de confort Unités Habilitations

## 1. Onglet "Infos générales"

Les champs grisés sont issus du ROR et de FINESS

- La partie appelée « caractéristiques générales » vous permet de :
- Décrire votre établissement : nous vous recommandons
  - l'ajout d'une photo

- l'ajout de documentation comme votre livret d'accueil, une plaquette de présentation ou votre plaquette ou livret d'accueil

La partie appelée « conditions d'hébergement » est en partie interfacée avec le site de la CNSA.
 Un encart vous indique la date de dernière mise à jour.

Certaines informations tarifaires sont issues du site prix-ESMS de la CNSA ne sont pas modifiables dans ViaTrajectoire. Vous pouvez renseigner vous-même les informations complémentaires. Dernière synchronisation le 03/07/2018 à partir des informations saisies dans prix-ESMS le 28/02/2018.

 La partie appelée « demande d'admission » : Pour être sûr que les dossiers arrivant sur votre tableau de bord soient complets : assurez-vous d'avoir coché l'exigence du volet autonomie et du volet médical :

| Dossier de demande d'admission |                   |
|--------------------------------|-------------------|
| -<br>Données exigées           | ☑ Volet autonomie |
|                                | ✓ Volet médical   |

• La partie appelée "information administrative" :

Reprend les données établissement telles que présentes dans la base FINESS. (accessible en ligne : <u>http://finess.sante.gouv.fr/fininter/jsp/index.jsp</u> )

Si les informations administratives situées en bas de page (FINESS, SIRET,...) ont changé, merci de le signaler à l'équipe référente à l'ARS à l'adresse suivante <u>ars-oc-finess-ms@ars.sante.fr</u>

Copie à l'équipe ViaTrajectoire en transmettant les arrêtés d'autorisation correspondants.

Cliquez sur 🔲 Enregistrer

## 2. Onglet "Ressources et soins techniques"

Cocher l'offre disponible dans votre établissement puis **Cliquez sur** 

# Les ressources précédées d'un astérisque sont celles qui sont interfacées avec le ROR (Répertoire opérationnel des ressources)

Dans le ROR les informations sont décrites par unité : l'interface fait remonter au niveau établissement toutes les compétences, activités opérationnelles issues des différentes unités du ROR.

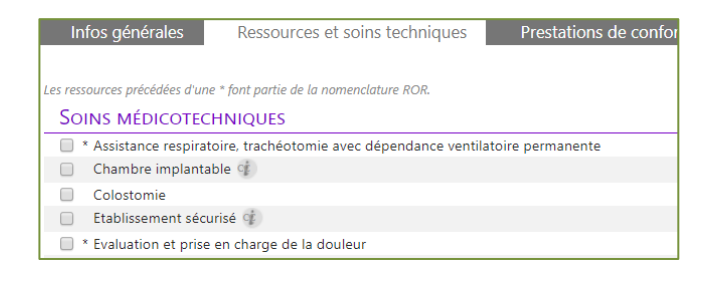

## 3. Onglet "Prestations de confort"

Vérifiez si les items choisis n'ont pas changé. Cocher l'offre disponible dans votre établissement

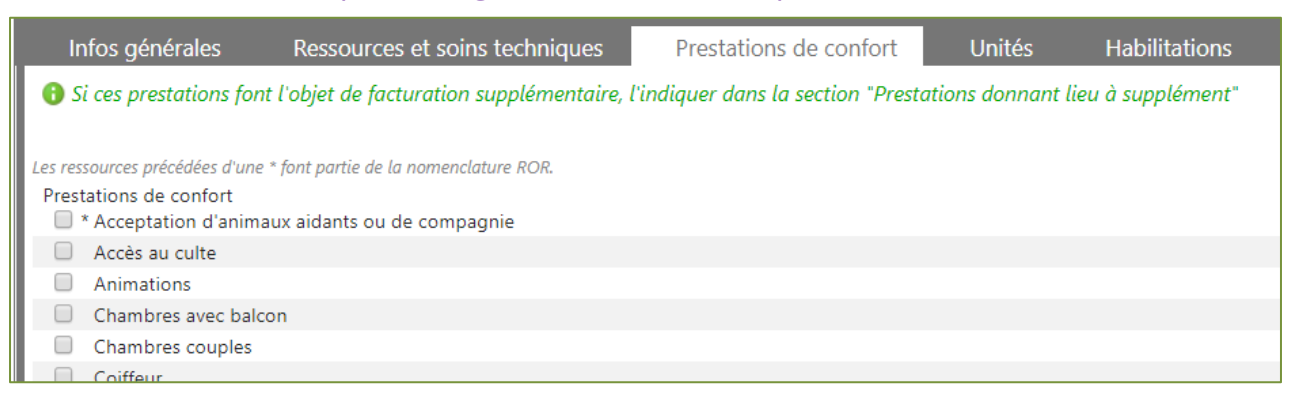

Cliquez sur 📮 Enregistrer

## 4. Onglet "Unités"

Liste des unités crées pour votre établissement. Les unités sont reprises du ROR, vous ne pouvez pas en ajouter directement sur ViaTrajectoire.

## Tout ajout d'unité passe par le ROR

## 5. Onglet "Habilitations"

Liste des comptes habilités sur cette unité

Cliquez sur ajouter une habilitation pour en créer une nouvelle et sur l'icône × pour supprimer une existante.

### Mettre à jour la (ou les )fiche(s) unité : dans l'onglet « unité de soins »

Cet onglet liste toutes les unités de votre établissement.

| ga EHPAD K                          | ORIAN MAS            | DELAUZ            | Eformation    | Formation    | Formation        | Formation      | Formation     | Form     | Retou  |
|-------------------------------------|----------------------|-------------------|---------------|--------------|------------------|----------------|---------------|----------|--------|
| Infos générales                     | Ressources et soi    | ns techniques     | Prestation    | s de confort | Unités           | Habilitations  |               |          |        |
| MODIFIER / DÉFINIR LES              | UNITÉS DE L'ÉTABLISS | EMENT :           |               |              |                  |                |               |          |        |
| UNITÉS HÉBERGEME                    | INT PERSONNES AG     | SÉES :            |               |              |                  |                |               |          |        |
| Nom                                 |                      | Discipline        |               | Mode de fonc | tionnement       | Clientèle      |               |          |        |
| Hébergement permaner<br>dépendantes | nt personnes âgées   | Accueil en Maisor | n de Retraite | Hébergement  | Complet Internat | Personnes Agée | s dépendantes | Modifier | Fermer |
| Ajouter une unité                   |                      |                   |               |              |                  |                |               |          |        |

La description de vos unités doit correspondre aux référentiels nationaux :

Avec à MINIMA une unité correspondant à un agrément **FINESS** :

| Identification Equip. Sociaux                    |                                   |                                                      |
|--------------------------------------------------|-----------------------------------|------------------------------------------------------|
| Discipline                                       | Mode de fonctionnement            | Clientèle                                            |
| [657] Accueil temporaire pour<br>Personnes Âgées | [11] Hébergement Complet Internat | [711] Personnes Agées<br>dépendantes                 |
| [924] Accueil pour Personnes<br>Âgées            | [21] Accueil de Jour              | [436] Personnes Alzheimer ou<br>maladies apparentées |
| [924] Accueil pour Personnes<br>Âgées            | [11] Hébergement Complet Internat | [711] Personnes Agées<br>dépendantes                 |

Chaque unité doit correspondre à l'association d'un mode de prise en charge (Mode de fonctionnement) et d'un public (clientèle) \_ Exemples :

- Hébergement Complet Internat personne âgée dépendante
- Accueil de jour pour personne âgée Alzheimer ou apparentée

Vous pouvez ajouter d'autres unités non soumises à autorisation comme PASA, unité de vie protégée, portage de repas, plateforme de répit.

#### Modifier le contenu de la fiche « unité de soins »

• Pour accéder au contenu de la fiche unité : Cliquez sur Modifier en bout de ligne\_ Les champs encadrés en rouge sont obligatoires.

| ga EHPAD Lo                                                                             | OU CASTELLAS                              |                               |               |                                        |                 | Retour        |
|-----------------------------------------------------------------------------------------|-------------------------------------------|-------------------------------|---------------|----------------------------------------|-----------------|---------------|
| Infos générales                                                                         | Ressources et soins techniques            | Prestations de confort Unités | Habilitations |                                        |                 |               |
| Modifier / définir les                                                                  | UNITÉS DE L'ÉTABLISSEMENT :               |                               |               |                                        |                 |               |
| UNITÉS HÉBERGEME                                                                        | nt Personnes Agées :                      |                               |               |                                        |                 |               |
| Nom                                                                                     | Discipline                                | Mode de fonctionneme          | nt (          | Clientèle                              |                 |               |
| <ul> <li>Hébergement /unité spé<br/>appa., UVP, CANTOU - Alz<br/>apparentées</li> </ul> | cialisée Alzheimer et<br>heimer, maladies | Hébergement Complet In        | iternat l     | Personnes Agées (Sans Aut e Indication | <u>Modifier</u> | <u>Fermer</u> |

Vérifier le contenu et apporter les modifications nécessaires\_ **Cliquer sur « enregistrer »** / la date de dernière mise à jour s'affiche

| Date de dernière mise à jour : 23/05/2019 | Enregistrer | Annuler |   |
|-------------------------------------------|-------------|---------|---|
|                                           |             |         | L |

• Pour fermer de façon temporaire (travaux, vacances,...) ou définitive l'unité Cliquez sur Fermer \_ la fermeture doit être motivée.

#### Créer une nouvelle unité

- o L'unité doit être présente dans le ROR- la créer si besoin
- o Dans l'onglet unité Cliquer sur « création d'une unité depuis le ROR »

| ga EHPAD L                                                                  | A POESIE                                                                                   |            |                      |        |               |       |                         |                 | Re            |
|-----------------------------------------------------------------------------|--------------------------------------------------------------------------------------------|------------|----------------------|--------|---------------|-------|-------------------------|-----------------|---------------|
| Infos générales<br>Modifier / définir les I<br>Unités Hébergeme             | Ressources et soins techniqu<br><b>inités</b> de l'établissement :<br>NT Personnes Agées : | es Pr      | estations de confort | Unités | Habilitations |       |                         |                 |               |
| Nom<br>• Hébergement pour person<br>dépendantes<br>Création d'une unité dep | nnes âgées dépendantes - P.A.<br>uis le ROR                                                | Discipline | Création d'u         | Ine un | té depuis l   | e ROR | onnes Agées dépendantes | <u>Modifier</u> | <u>Fermer</u> |

#### Cocher l'unité que vous souhaitez voir apparaitre dans ViaTrajectoire, puis sur créer l'unité.

| Etablissement dans le ROR                                                                        | Unité ROR sélectior      | née                                                            |
|--------------------------------------------------------------------------------------------------|--------------------------|----------------------------------------------------------------|
| Hébergement temporaire pour personnes âgées dépendantes.                                         | Nom de l'unité           | Hébergement temporaire pour personnes âgées dé                 |
| Hébergement /unité spécialisée Alzheimer et appa., UVP, CANTOU - Alzheimer, maladies apparentées | Champ d'activité         | Médico-social (MS)                                             |
|                                                                                                  | Catégorie d'organisation | Accueil ou hébergement pour personnes âgées dép<br>spécificité |
|                                                                                                  | Responsable de l'unité   | VIE Pauline                                                    |
|                                                                                                  |                          | Créer l'unité                                                  |

#### • Renseigner les différents champs :

| Caractéristiques générales    |                                                                                        |
|-------------------------------|----------------------------------------------------------------------------------------|
| Informations Admninistratives |                                                                                        |
| Nom*                          | Accueil de jour personnes Alzheimer ou maladies apprentées                             |
| Code de l'unité               |                                                                                        |
| Groupe de discipline* $(i)$   | Hébergement Personnes Agées                                                            |
| Discipline (1)                | Accueil en Maison de Retraite                                                          |
| Mode de prise en charge $(i)$ | Accueil de Jour (21)                                                                   |
| Clientèle (i)                 | Personnes Alzheimer ou maladies apparentées (436)                                      |
| Responsable de l'unité        | Personnes Agées (Sans Autre Indication) (700)<br>Personnes Agées Autonomes (701)       |
| Nom Prénom*                   | Personnes Agées dépendantes (711)<br>Personnes Alzheimer ou maladies apparentées (436) |
| Tel                           | Personnes Handicapées vieillissantes (702)                                             |

| Sélectionner dans la liste déroulante :     |
|---------------------------------------------|
| La discipline<br>Le mode de prise en charge |
| La clientèle                                |
|                                             |

(Notions FINESS)

#### Remarques : Mise à jour de la description de son établissement dans le ROR :

- □ Mon établissement est-il bien synchronisé ? si ce n'est pas le cas je contacte l'équipe ViaTrajectoire et l'équipe ROR <u>ror@esante-occitanie.fr</u>
- □ Ne sont modifiables dans ViaTrajectoire que les champs propres à ViaTrajectoire
- □ Si je ne peux pas modifier un élément c'est qu'il est issu du ROR et que cette modification doit être faite dans le ROR
- □ Ajouter une nouvelle unité nécessite d'en avoir l'agrément et de la créer dans le ROR avant de la « récupérer dans ViaTrajectoire »
- □ Une fois votre établissement mis à jour : s'assurer que la description correspond à vos attentes et au besoin des usagers en consultant l'annuaire :
  - Sur la page d'accueil après connexion : aller dans annuaire.
  - o Effectuer une recherche
  - o Cliquer sur la vignette pour accéder à vos informations

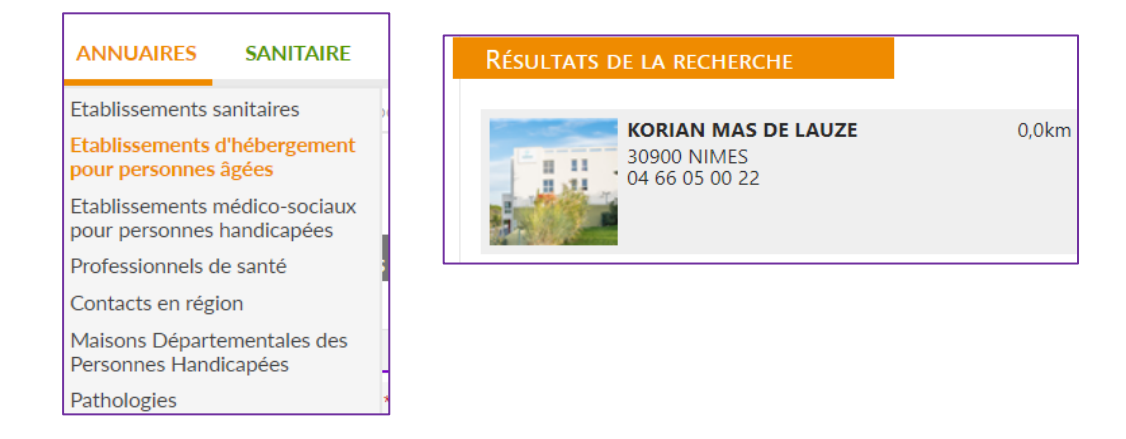